| 》 古新床田睡叨纷                                                                                                    |
|----------------------------------------------------------------------------------------------------|
| <ul> <li>&gt; 車輛使用減熟稅</li> <li>&gt; 溶曲</li> </ul>                                                                                                    |
| ENTRY                                                                                                    |
| <ul> <li>駕駛執照<br/>CARTA DE CONDUÇÃO</li> <li>證明</li> </ul>                                                                                                    |
| 駕駛執照證明<br><sup>©</sup>                                                                                                    |
| ※ 請選擇服務種類 - [1.車輛使用牌照稅] [2.證明]                                                                                                    |
|                                                                                                    |
|                                                                                                    |
| <ul> <li>         Sby M 照證明電子繳費服務         - 請選擇操作 -         </li> <li>         申請 Requerimento          撤費 Pagamento          </li> </ul>                                                                                                    |
| <ul> <li> 駕駛執照證明電子繳費服務 </li> <li> ・請選擇操作- </li> <li> 申請Requerimento </li> <li> 繳費 Pagamento </li> </ul>                                                                                                    |
|                                                                                                    |
|                                                                                                    |
|                                                                                                    |
|                                                                                                    |
| ·                                                                                                    |
| 駕駛執照證明電子繳費服務         • 請選擇操作 -         中請 Requerimento         激費 Pagamento <b>駕駛執照證明電子繳費服務 駕駛執照證明電子繳費服務 駕駛執照證明電子繳費服務 駕駛執照證明電子繳費服務</b> ·                                                                                                    |
| ・講選環操作・             ・申請 Requerimento             飲費 Pagamento             創設 費 Pagamento             創設 費 Pagamento             創設 費 Pagamento             創設 費 Pagamento             創設 費 Pagamento             創設 費 Pagamento             創設 費 Pagamento             創 設 費 印電子 繳 費 服 巻             加 計画             加 計画             加 計画             加 計画             加 計画             加 計画             加 計画             加 計画             加 計画             加 計画             加 計             加 計             加 計             加 計             加 計             加 計             加 計             加 計             加 計             加 計         加 計             加             加             加 計         加 <t< td=""></t<> |

| × | * 駕駛執照持有人姓名:                                                             |  |  |
|---|--------------------------------------------------------------------------|--|--|
| 0 | 申請人姓名                                                                    |  |  |
|   | Name of the applicant                                                    |  |  |
| > | *身份證明文件類別:                                                               |  |  |
| 0 | <ul> <li>○ 澳門特別行政區身份證</li> <li>○ 葡萄牙認別證</li> <li>○ 其他</li> </ul>         |  |  |
| × | *身份證明文件編號:                                                               |  |  |
|   | (須使用已在本局作適當記錄的身份證明文件之編號,方可顯示在駕駛執照證明內)                                    |  |  |
| × | *駕照證明申請語言:                                                               |  |  |
| 0 | ○中文 ○ 葡文                                                                 |  |  |
| 0 | 份數: Ⅰ▼                                                                   |  |  |
| × | 本地流動電話號碼: +853 🔤 🗾 同意接收SMS短訊通知                                           |  |  |
| × | *電郵地址: (用於接收電子收據)                                                        |  |  |
| 0 | *·確認電郵:                                                                  |  |  |
| × | *領取方式:                                                                   |  |  |
| ٢ | () 白町                                                                    |  |  |
|   | ④ 1.00 領取地點:                                                             |  |  |
|   | 馬交石服務専區 🗸                                                                |  |  |
|   |                                                                          |  |  |
|   | 一元成月團电丁繳貸于續,於10個工作大後,帝问匹电于收據及該馬就執照沒有八或渡婴能八之溪門店民身份證或。<br>門合法逗留文件,到指定地點領取。 |  |  |
|   |                                                                          |  |  |
|   | 確定                                                                       |  |  |
|   | *h* \/                                                                   |  |  |

# 如若選擇自取,請選擇領取地點

4

| - × | *領取方式:                                                                  |
|-----|-------------------------------------------------------------------------|
| 0   |                                                                         |
|     | ④ 二 ~<br>須取地點:                                                          |
|     | 馬交石服務専區 🗸                                                               |
|     |                                                                         |
|     | 完成有關電子繳費手續,於10個工作大後,帶同此電子收攔及該焦駛執照符有人或彼委託人之澳門居民身份證或澳<br>門合法源留立件,到指定地點領面。 |
|     |                                                                         |
|     |                                                                         |
|     | 確 定                                                                     |
|     |                                                                         |
|     |                                                                         |

3

用戶指南

|            | 申請資料:                                                                 |                                                           |
|------------|-----------------------------------------------------------------------|-----------------------------------------------------------|
| 0          |                                                                       | 申請人姓名                                                     |
|            |                                                                       | Name of the applicant                                     |
| 0          | 身份證明文件類別:                                                             | 澳門特別行政區身份證                                                |
| 0          | 身份證明文件編號:                                                             | 12345678                                                  |
| 0          | 駕駛執照編號:                                                               | 999999                                                    |
| 0          | <u> </u>                                                              | 中文                                                        |
| 0          | 份數:                                                                   | 1                                                         |
| 0          | 本地流動電話號碼:                                                             | +853 66XXXXX 🔤 (接收SMS短訊通知)                                |
| 0          | 電郵地址:                                                                 | mail@mail.com                                             |
| 0          | 領取方式:                                                                 | <sup>自取</sup><br>馬交石服務專區                                  |
| 0          | 私隱條款:                                                                 |                                                           |
|            | 繳費者於本系統所輸入之(<br>為使使用者於古得五〇〇〇〇                                         | 個人資料只會用於本系統及列印在電子收換上,                                     |
|            |                                                                       |                                                           |
| >          | 由詰隺駛劫昭證88 蘊計                                                          | 書田                                                        |
|            |                                                                       | Mont 100 00                                               |
|            | ₩ <b>5</b> ₩1 <b>5</b> ₩1 <b>5</b> ₩1                                 | March 15.00                                               |
|            | 應繳印花稅: #                                                              | Mop\$ 15.00                                               |
| 0          | 應繳總金額:                                                                | Mop\$115.00                                               |
| #          | 《印花稅繳稅總表》第十一                                                          | -條                                                        |
| *#         | 提出申請後,預計於三個工作<br>後可進行網上繳盡,註四商                                         | F天內作出回疆,<br>FB下之旁到住笠。                                     |
| æ          | "夜り延り納上繳算,頭用尽                                                         | 1817、二电型后相。                                               |
|            | 」同意及確認資料正確                                                            |                                                           |
|            |                                                                       | 確認由語 ず 返回                                                 |
|            |                                                                       |                                                           |
| 奋          | 汊垾屮中害                                                                 |                                                           |
| 確語         | 認提出申請<br>否確定所輸入的資料                                                    | 願示<br>正確無誤及確認提出申請?<br>確定<br>取消                            |
| 確調         | 認提出申請<br>否確定所輸入的資料                                                    | 夏<br>一願示<br>正確無誤及確認提出申請?<br>確定<br>取消                      |
| 確記         | 認提出申請<br>否確定所輸入的資料                                                    | 夏示<br>正確無誤及確認提出申請?<br>確定 取消                               |
| 確言         | 認提出申請<br>否確定所輸入的資料<br>示関下之由請編號                                        | 夏示<br>正確無誤及確認提出申請?<br>確定 取消                               |
| 確言         | 認提出申請<br><b>否確定所輸入的資料</b><br>示閣下之申請編號                                 | 顧示<br>正確無誤及確認提出申請?<br>確定 取消                               |
| 確調         | 認提出申請<br>雪確定所輸入的資料<br>示閣下之申請編號<br><b>駕駛執照證明</b>                       | 願示<br>正確無誤及確認提出申請?<br>確定 取消                               |
| 確認是での調測です。 | 認提出申請<br>雪確定所輸入的資料<br>示閣下之申請編號<br>駕駛執照證明                              |                                                           |
| 確言         | 認提出申請<br>雪確定所輸入的資料<br>示閣下之申請編號<br><b>駕駛執照證明</b><br>這編號                | ■<br>顧示<br>正確無誤及確認提出申請?<br>確定 取消<br>■<br>電子繳費服務           |
| 確調を見ていた。   | 認提出申請<br>雪確定所輸入的資料<br>不閣下之申請編號<br>篇 <b>駛執照證明</b><br>請編號               | 展示<br>正確無誤及確認提出申請?<br>確定 取消<br>電子繳費服務                     |
| 確言         | 認提出申請<br>否確定所輸入的資料<br>示閣下之申請編號<br>駕駛執照證明<br>請編號                       | 顧示<br>正確無誤及確認提出申請?<br>確定 取消<br>電子繳費服務<br><b>1つへくくくくくく</b> |
| 確言         | 認提出申請<br>雪確定所輸入的資料<br>示閣下之申請編號<br><b>駕駛執照證明</b><br>這方編號               | 顧示<br>正確無誤及確認提出申請?<br>確定 取消<br>電子繳費服務<br>420XXXXXX        |
| 確認是る       | 認提出申請<br>雪確定所輸入的資料<br>示閣下之申請編號<br><mark>駕駛執照證明</mark><br>這方編號         | 顧示<br>正確無誤及確認提出申請?<br>確定 取消<br>電子繳費服務<br>420XXXXXX        |
| 確言         | 認提出申請<br>雪確定所輸入的資料<br>示閣下之申請編號<br><b>駕駛執照證明</b><br>請編號<br><b>1000</b> | 顧示<br>正確無誤及確認提出申請?<br>確定<br>取消<br>電子繳費服務<br>420XXXXXX     |
|            |                                                                       | 顧示<br>正確無誤及確認提出申請?<br>確定 取消<br>電子繳費服務<br>420XXXXXXX       |
|            |                                                                       | 顧示<br>正確無誤及確認提出申請?<br>確定 取消<br>電子繳費服務                     |

用戶指南

駕駛執照證明

服務幫別/Servico solicitado: 翟腴 執照 診明/Certidão da carta de conducão de Macau 申请编號/Número do pedido: 10042 XXXXX

駕駛執照編號/Número da carta de condução: XXXXX

### 注意事項:

申請結果及餘下步驟將於三個工作天後以電郵回覆,請留意閣下提供之電郵信箱。 請記下申請编號,如有疑問,可致電交通事務專線:8866-6363或電郵至 info@dsat.gov.mo 查詢。

### Observação:

ľ

Q

Favor de prestar atenção à sua caixa de correio electrónico, o resultado e demais procedimentos referentes ao pedido submetido ser-lheão enviados decorridos 3 dias úteis para o endereço fornecido. Favor registar o número do pedido, em caso de dúvida ou para mais informações, favor contactar a linha aberta para os assuntos de

tráfego pelo número de telefone 8866 6363 ou através do endereço electrónico info@dsat.gov.mo.

# 當審批完成後,閣下會收到「繳費通知」的電子郵件,點選電郵中的繳費連結進入系統確認資料及進行繳費

「駕駛執照證明」繳費通知/Certidão de carta de condução de Macau - Notificação para o pagamento 收件者

#### 申請資料/Dados do pedido: 查詢編號/No.de pesquisa: 24XXXXXX 申請服務/Servico solicitado: 駕駛執照證明/Certidão de carta de condução de Macau DD/MM/YYYY 申請日期/Data do pedido: 陳大文 / CHAN TAI MAN 申請人姓名/Nome do requerente: XXXXXXX 駕駛執照編號/Número da carta de condução: 翟昭濟明由諸語言儿íngua preferida para a certidão: 中文/Chinês 證明書份數/Número de certidões: 1 繳費資料/Dados referentes ao pagamento: 本局網頁>網上服務>電子繳費服務>駕駛執 照證明>繳費 / Nosso site> Serviços online> 繳費網頁/Página dê pagamento: Serviços de pagamento eletrônico> Certificado de carteira de habilitação>

Pagamento 繳費限期/Data limite para o pagamento: DD/MM/YYYY

### [註意事項]

\*\* 敬請台端於限期前進行繳費,若於繳費限期後仍未繳交費用,有關申請會自動變為無效。 如有查詢,可致電交通事務專線 88666363,或電郵至 info@dsat.gov.mo 查詢或提出意見

### [Observacão]

\*\*Favor de proceder ao pagamento dentro do prazo previsto, sob pena de o pedido ser considerado automaticamente sem efeito. Para apresentar a sua opinião, ou obter mais informações, contacte a nossa linha aberta através do número 88666363 ou envie um e-mail para info@dsat.gov.mo.

多謝選擇我們的服務。

Obrigado pela sua preferência

| 駕駛執照證明電子                                                                 | 繳費服務 |
|--------------------------------------------------------------------------|------|
| 1.請輸入澳門駕駛執照編號                                                            |      |
|                                                                          |      |
|                                                                          |      |
|                                                                          |      |
| 2. 出生日期                                                                  |      |
|                                                                          |      |
| 幸休妆 <del>术。NANAJJ</del> 东南                                               |      |
| 调祝借式yyyymmdd填寫<br>例如:1901年2月3日,請輸入19010                                  | 1203 |
|                                                                          |      |
| \$\$\$\$\$\$\$\$\$\$\$\$\$\$\$\$\$\$\$\$\$\$\$\$\$\$\$\$\$\$\$\$\$\$\$\$ | 4    |

用戶指南

駕駛執照證明

# **】** 確認提出申請時所提供的資料·剔選「確認使用電子繳費服務」並選擇繳費方式(政付通)以進行電子繳費

| 駕      | 駛執照證明書電子繳費朋                                                                 | <b>履務</b>                               |
|--------|-----------------------------------------------------------------------------|-----------------------------------------|
| >      | 申請資料:                                                                       |                                         |
| ٥      | 駕駛執照持有人姓名:                                                                  | 申請人姓名                                   |
|        |                                                                             | Name of the applicant                   |
| ٥      | <u> </u>                                                                    | 999999                                  |
| ٥      | <u> </u>                                                                    | 中文                                      |
| 0      | <u> </u>                                                                    | 1                                       |
| 0      | 領取方式:                                                                       | 自取                                      |
|        |                                                                             | 政府綜合服務大樓                                |
| 0      | 私隱條款:                                                                       |                                         |
|        | 繳費者於本系統所輸入之個人資料只會<br>為使使用者於本網頁所輸入的資料保留                                      | 會用於本系統及列印在電子收據上,<br>☞,本服務使用加密套接協議層(SSL) |
| ><br>0 | 申請駕駛執照證明<br>應繳費用:                                                           | Mop\$ 100.00                            |
| 0      | 印花稅: <sup>#</sup>                                                           | Mop\$ 15.00                             |
| 0      | 總金額:                                                                        | Mop\$ 115.00                            |
| #      | 《印花稅繳稅總表》第十一條<br>確認使用電子繳費服務<br>GOVPAY ② ● ● ● ● ● ● ● ● ● ● ● ● ● ● ● ● ● ● | A 💮 ए 🛞<br>VISA <b>(</b> )              |
|        | 返回                                                                          |                                         |

# 12 繳費成功後,將有電郵及短信通知繳費成功,螢幕並會呈現以下頁面 (成功繳費頁面與電郵內容一致),查閱後可 按「離開」鍵返回首頁。

# 駕駛執照證明書電子繳費服務 / Certidão de carta de condução / Certificate of Driving Licence

茲通知台端,下述的網上交易已成功:

Temos a informar a V. Exª que a seguinte transacção via web já foi confirmada: We would like to inform you that the following transaction via web has been confirmed:

### 已織付的項目/Item pagas/Item paid:

申請編號/Número do pedido/Application Number:

查詞編號/No.de pesquisa/Enquiry number:

駕駛執照編號/Número da carta de condução/Driving License number:

總金額/Montante Total/Total Amount(MOP):

取件地點/Local para o levantamento/Collect location:

### 付款資訊/Informações de pagamento/Payment information:

| 客戶姓名/Nome do Cliente/Client Name:               | XXXXXXX                                 |
|-------------------------------------------------|-----------------------------------------|
| 联络電話/Telefone de Contacto/Contact Number:       | XXXXXX                                  |
| 電影地址/Endereço electrónico/E-mail:               | XXXXXXX                                 |
| 交易编號/Ref. do Serv. Púb./Gov. Agency Ref.:       | 000000000000000000000000000000000000000 |
| 交易日期/Data da Transacção/Transaction Date:       | XXXXXXXXXXXXXXXX                        |
| 交易金額/Montante da Transacção/Transaction Amount: | XXXXX                                   |
| 交易貨幣/Moeda da Transacção/Transaction Currency:  | 澳門元 MOP                                 |
| 支付方式/Forma de Pagamento/Payment Method:         | XXXXXXXXXXXXXXXXXXXXXXXXXXXXXXXXXXXXXXX |
| 發票編號/Número da Factura/Invoice Number:          | 000000000000000000000000000000000000000 |

### [注意事項]

有關閣下的駕駛執照證明,請於10個工作天後,帶同此電子收據及該駕駛執照捋有人或獲委託人之澳門居民身份證或澳門合法逗留文件,到指 定地點領取。

## 如有查詢,可致電交通事務專線88666363

[Nota]

Concluído os procedimentos referentes ao pagamento electrónico e decorridos 10 dias úteis, poderá levantar a certidão na zona de levantamento do local indicado munido do Bilhete de identidade de residente da RAEM ou documento comprovativo de permanência legal na RAEM do titular da carta de condução de Macau ou do procurador e respectivo recibo electrónico. Para mais informações, favor ligar para Tel. 8866 6363

### [Notice]

Your driving license certificate can be collected at above location after 10 working days, please bring the printed receipt and Macau ID card (BIR) of the driving license holder or the entrustee to issue or register. For any enquiry, please contact Transport Affairs Hotline 88666363

多謝選擇我們的服務。

Obrigado pela sua preferência. Thank you for your preference.

離開 / Sair / Exit

-- 完 --